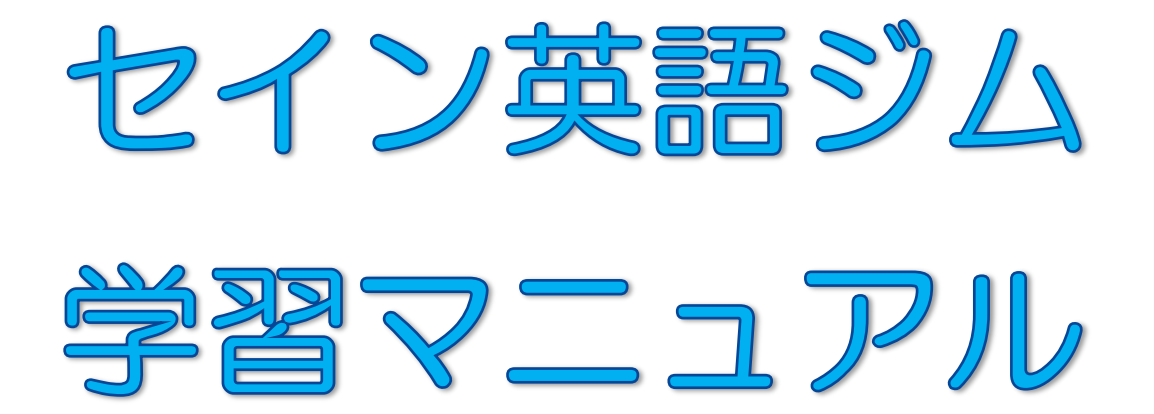

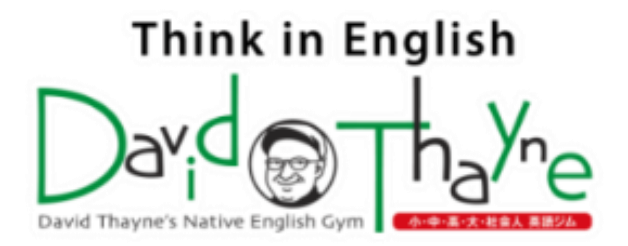

セインアプリ『Langoo - 英語学習書籍のプラットフォーム』をアプリストアでインストールします。

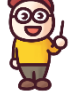

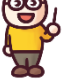

iPhone / iPad版 ⇒

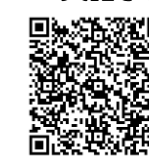

```
Android版 ⇒
```

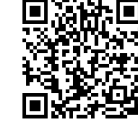

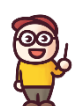

アプリをインストールして開くと、以下の画面が出てきます。『ログイン』をタップして、次に、『メール アドレスでログイン』をタップします。配付されているログインアカウントを入力して、ログインします。

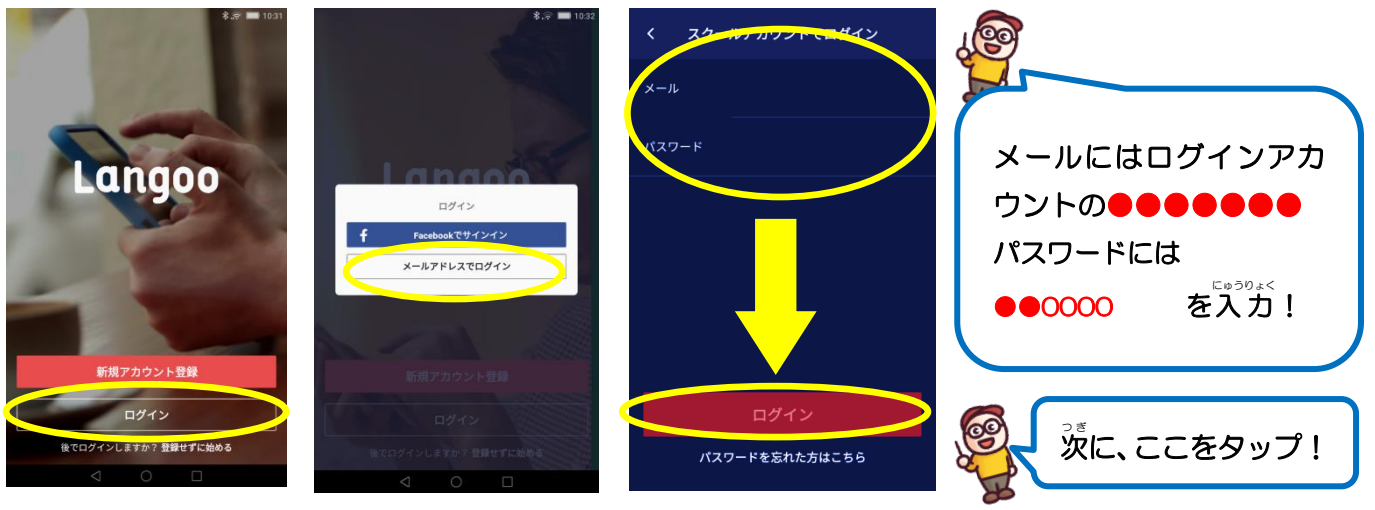

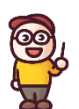

メールとパスワードを入力してログインすると、以下の画面が出てきます。二枚を左にスライドさせ、 シーをいりの画面右下の『はじめる』をタップします。次にたくさん教材が載っている画面が出てきます。画面下 の左から二つ自の『学習』アイコンをタップします。次に画面左上の『コース学習』をタップします。 炎に『Basic』か『セイン英語ジム』どちらかを選択すると、それそれの『教材』の表紙が出てきます。 ここから学習したいテキストを選びます。

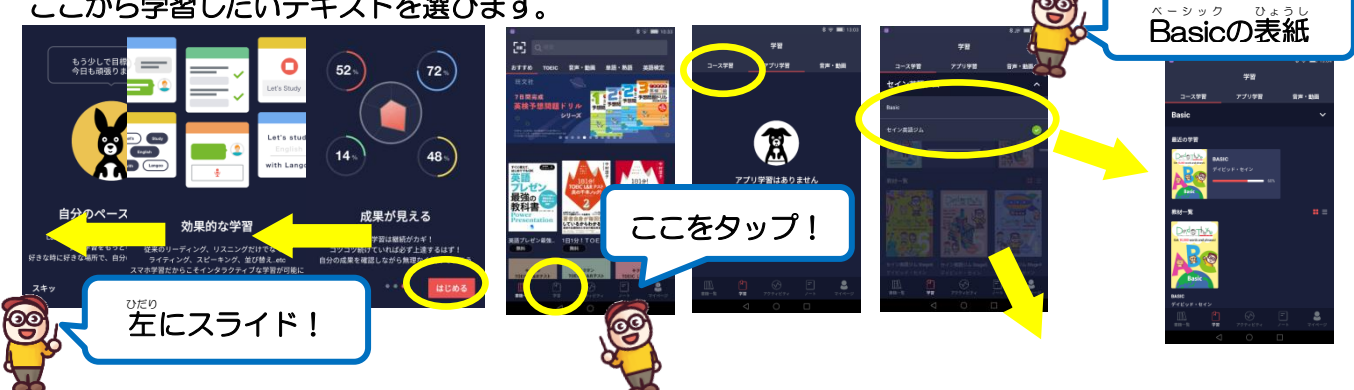

StageO ~ Stage6 の表紙 どのŜtageからでも学習したいところから始められます。 Basic ⇒ 身の回りの単語を覚えて英語学習の基礎問め ŚtageO ⇒ 英検5級程度、Śtage1 ⇒ 英検4級程度、 Stage2 ⇒ 英検3級程度、Stage3 ⇒ 英検準2級程度、  $Stage4 \Rightarrow 英検準2級~2級程度、$  $Stage5 \Rightarrow 英検2級~準1級程度、$ テキストは計7冊!  $Stage6 \Rightarrow 英検準1級以上$ のレベル設定です。

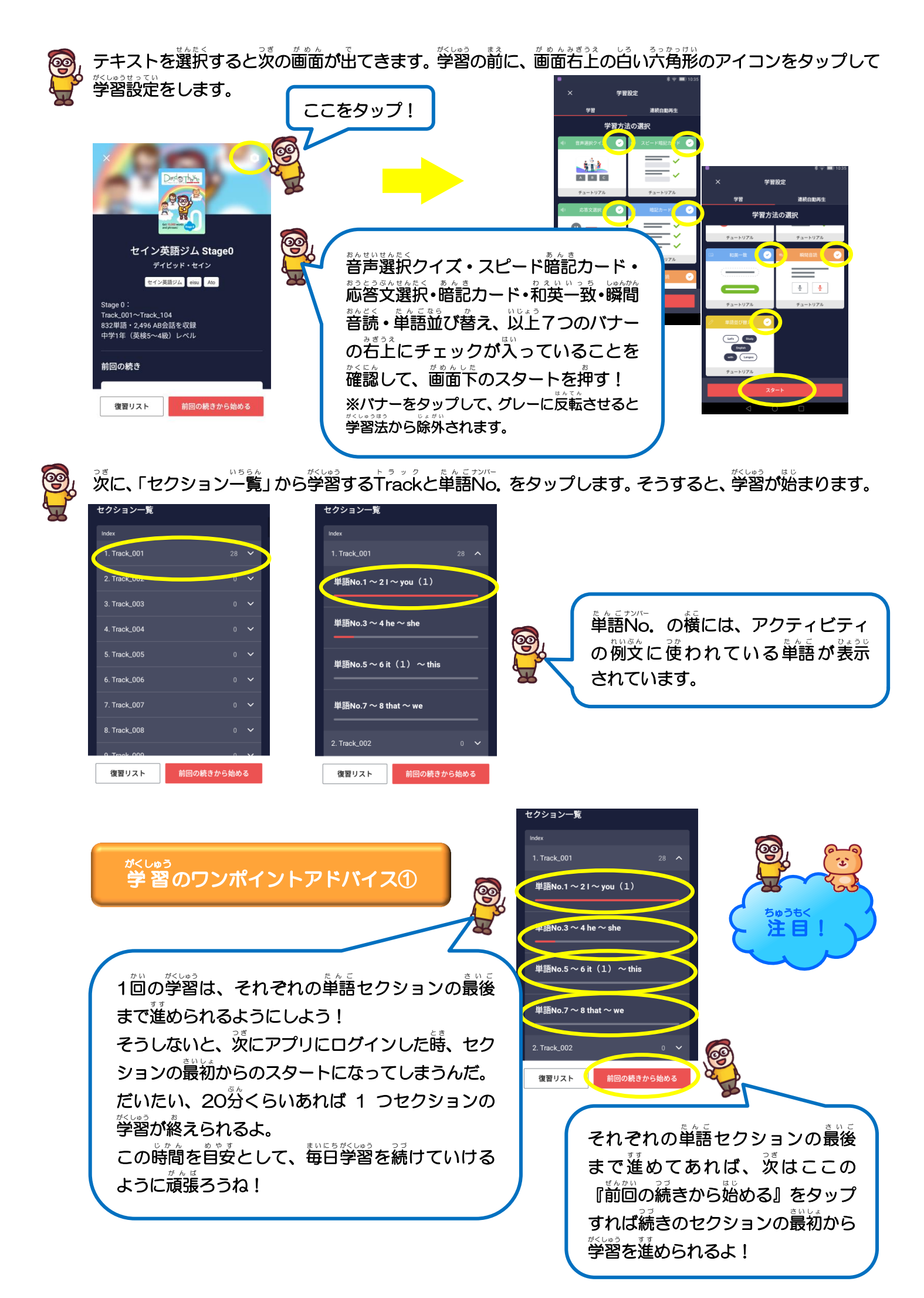

◎音声選択クイズ⇒英語を聴いて当てはまる日本語訳を選びます。

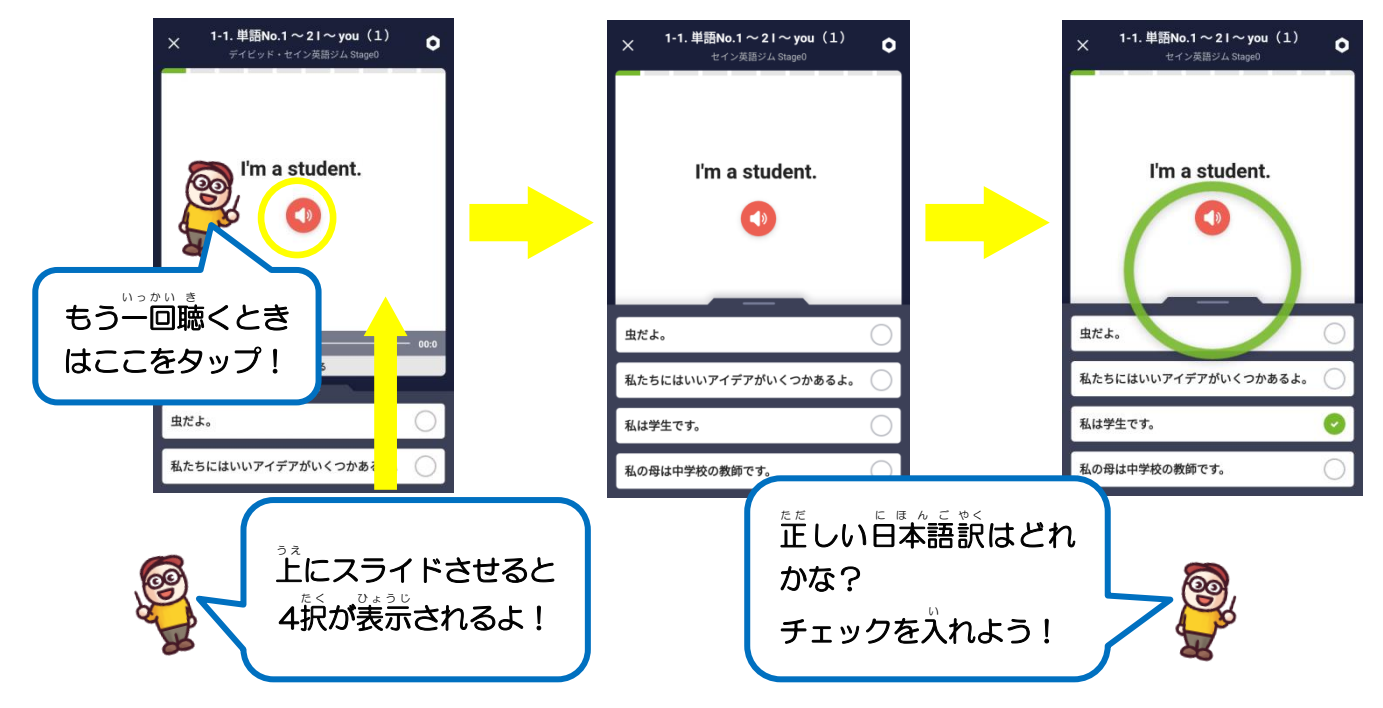

◎スピード暗記カード⇒日本語に対する英語を聴いて、理解できていたかを確認します。

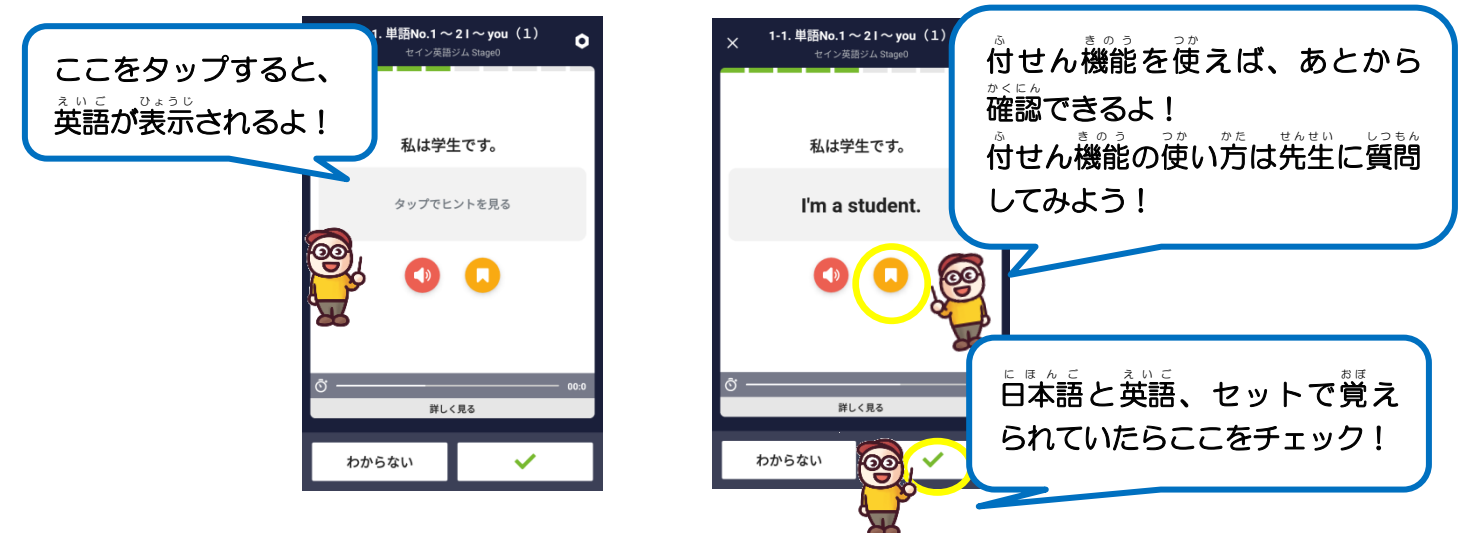

◎応答文選択⇒英語で質問の文を聴き、答えの文も英語で聴いて当てはまるものを選びます。

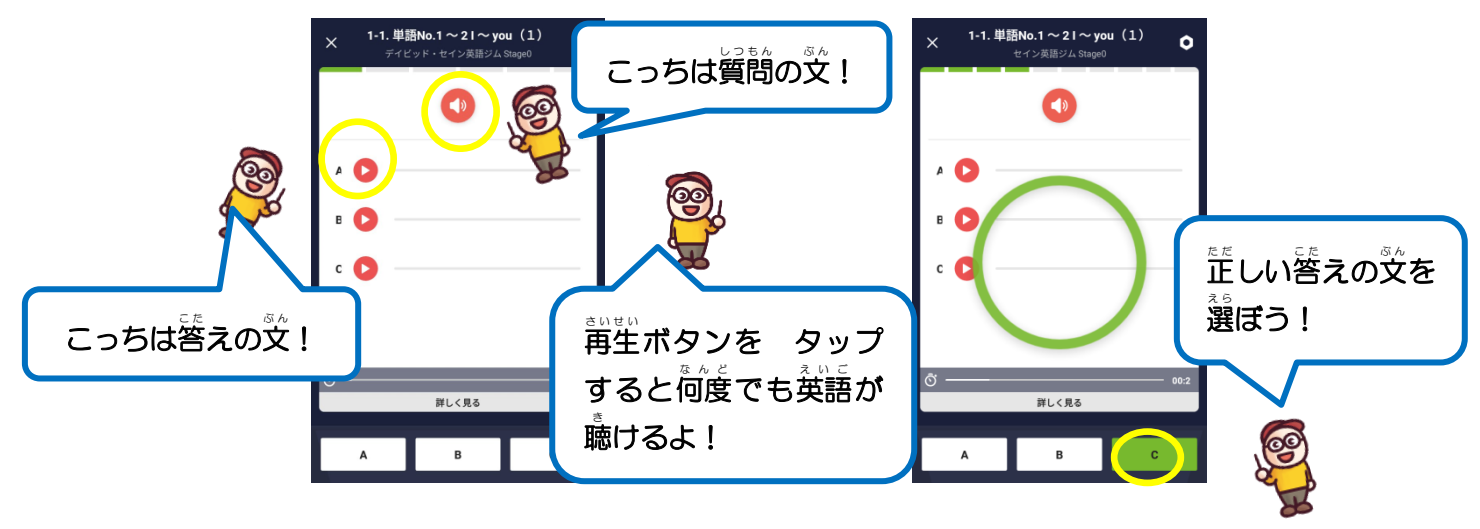

リーディング

◎ 暗記 カード⇒ 英語を読み、 日本語と照らし 合わせて 覚えたかを 確認します。 そのあと、 英語を聴いて 発音 もしっかり 覚えられたかどうかを 確認します。

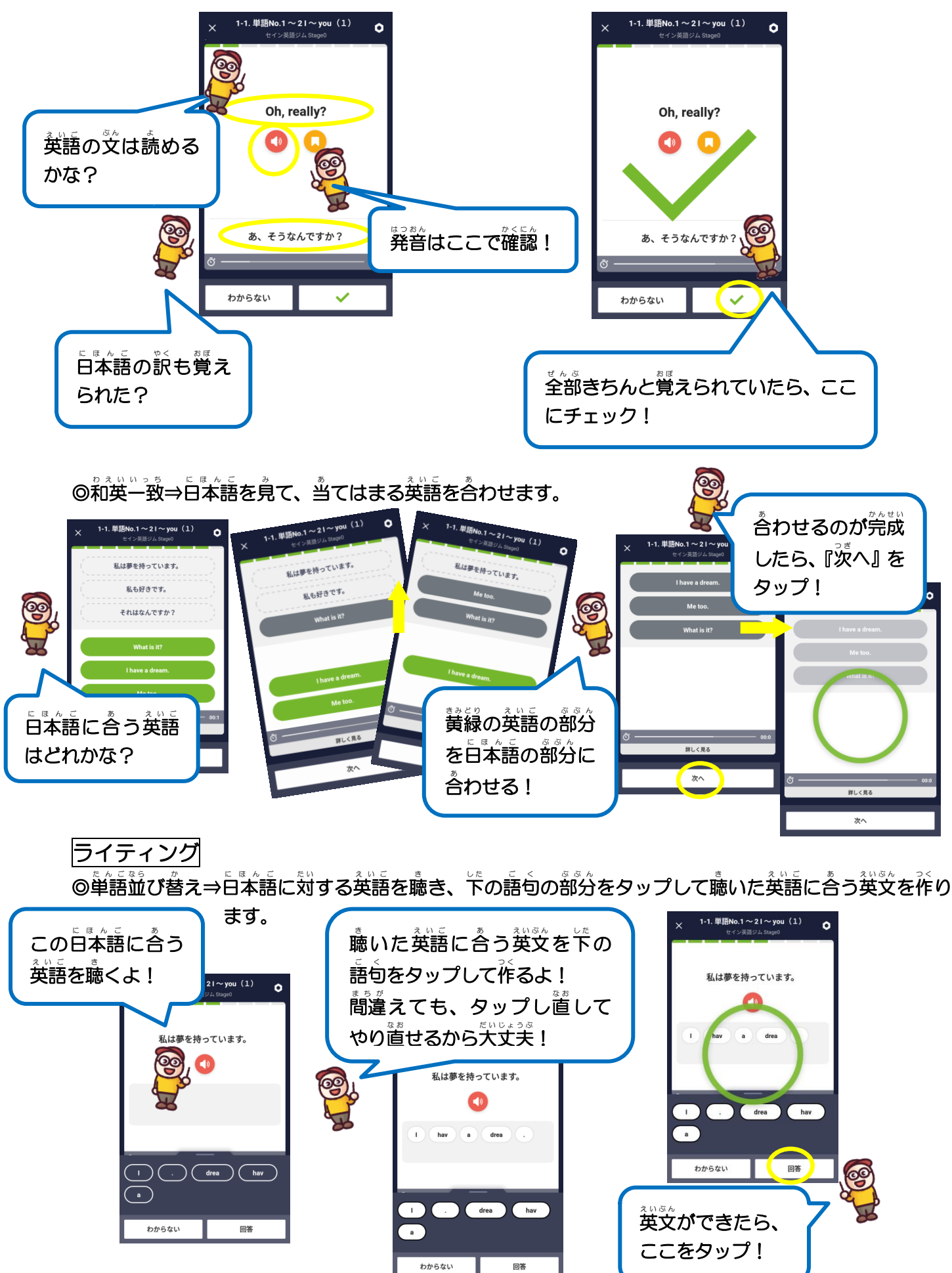

スピーキング

◎瞬間音読→ナチュラルスピードで読まれるフレーズのお手本を聴き、自分で実際に発音して録音します。

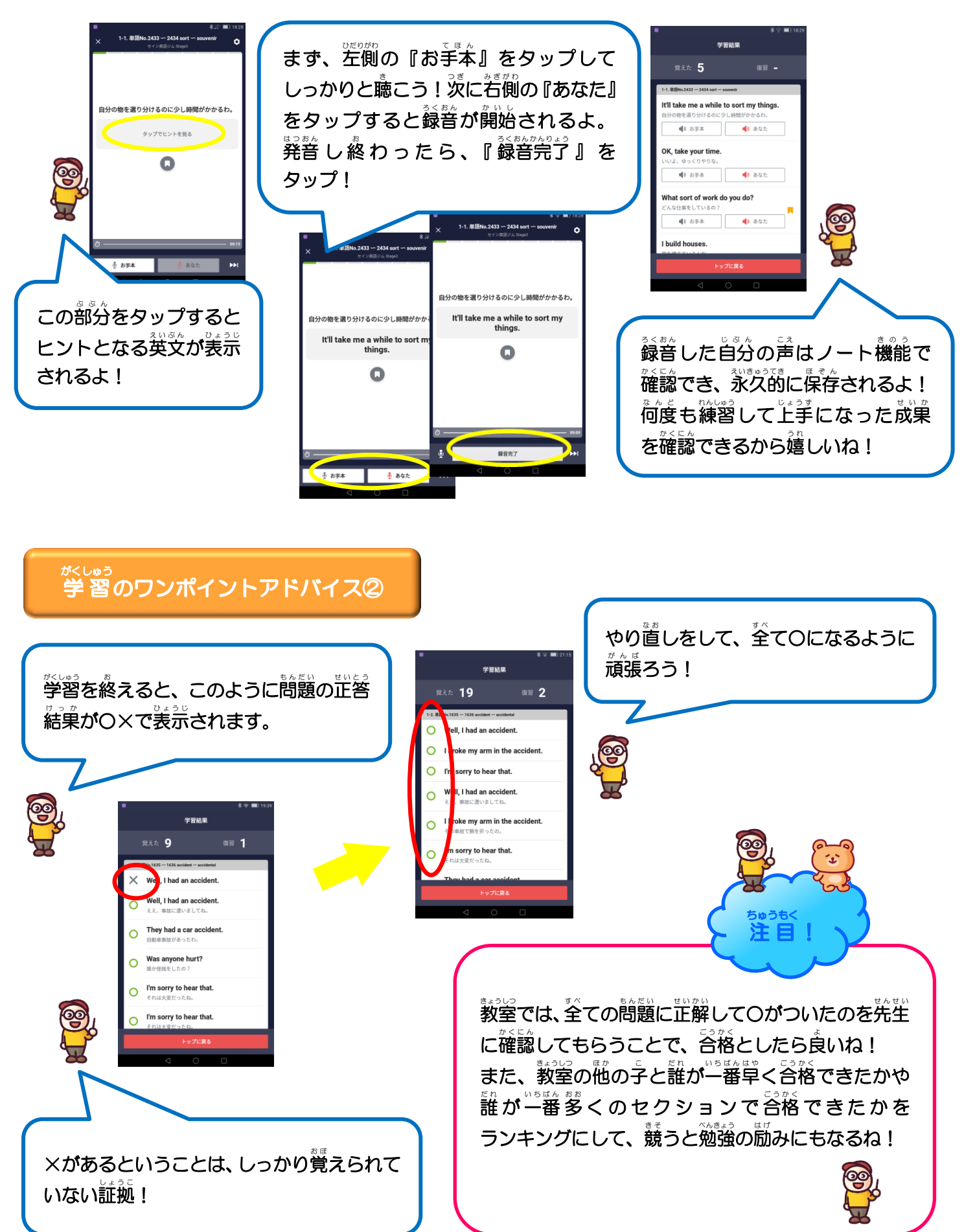

学習内容のチェック

◎しっかりフレーズを覚えられたかの確認のため、学習内容のチェックをします。

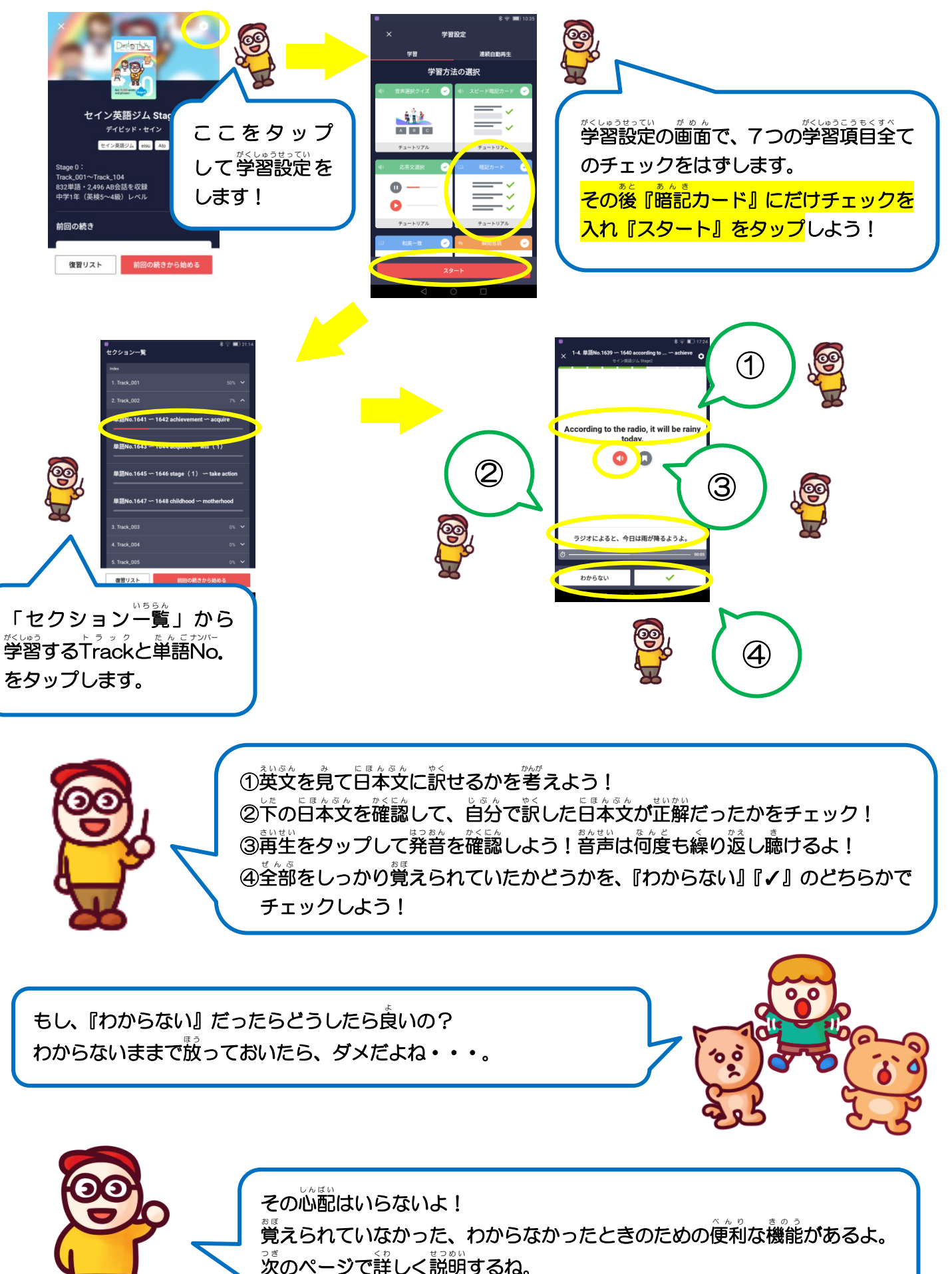

. 付せん 機能について

◎学習内容のチェックをしてわからないフレーズがあった場合は、付せん機能で記録させましょう。

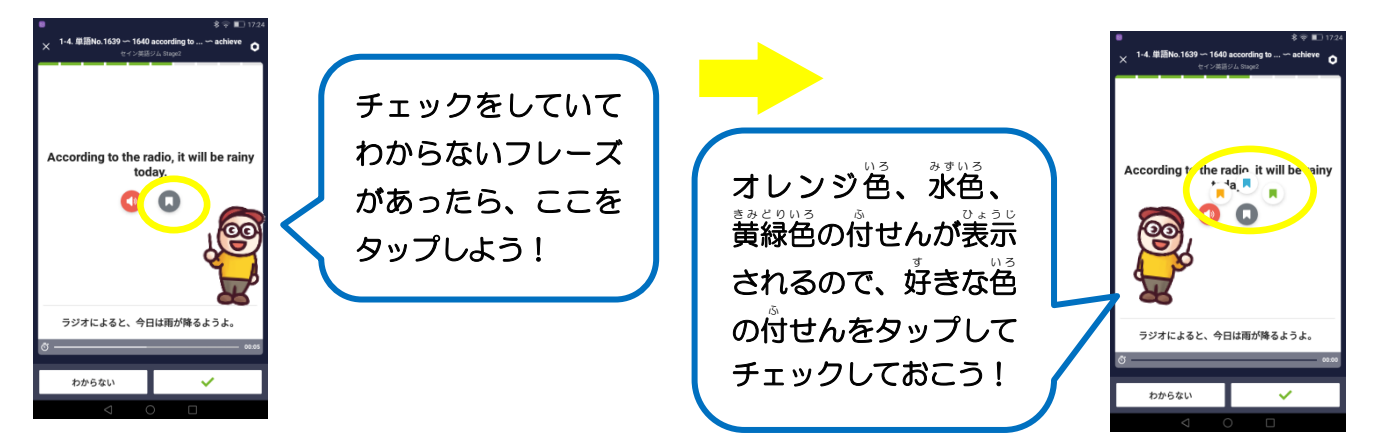

ノート機能について

◎付せんでチェックしたフレーズは、ノート機能で確認ができます。

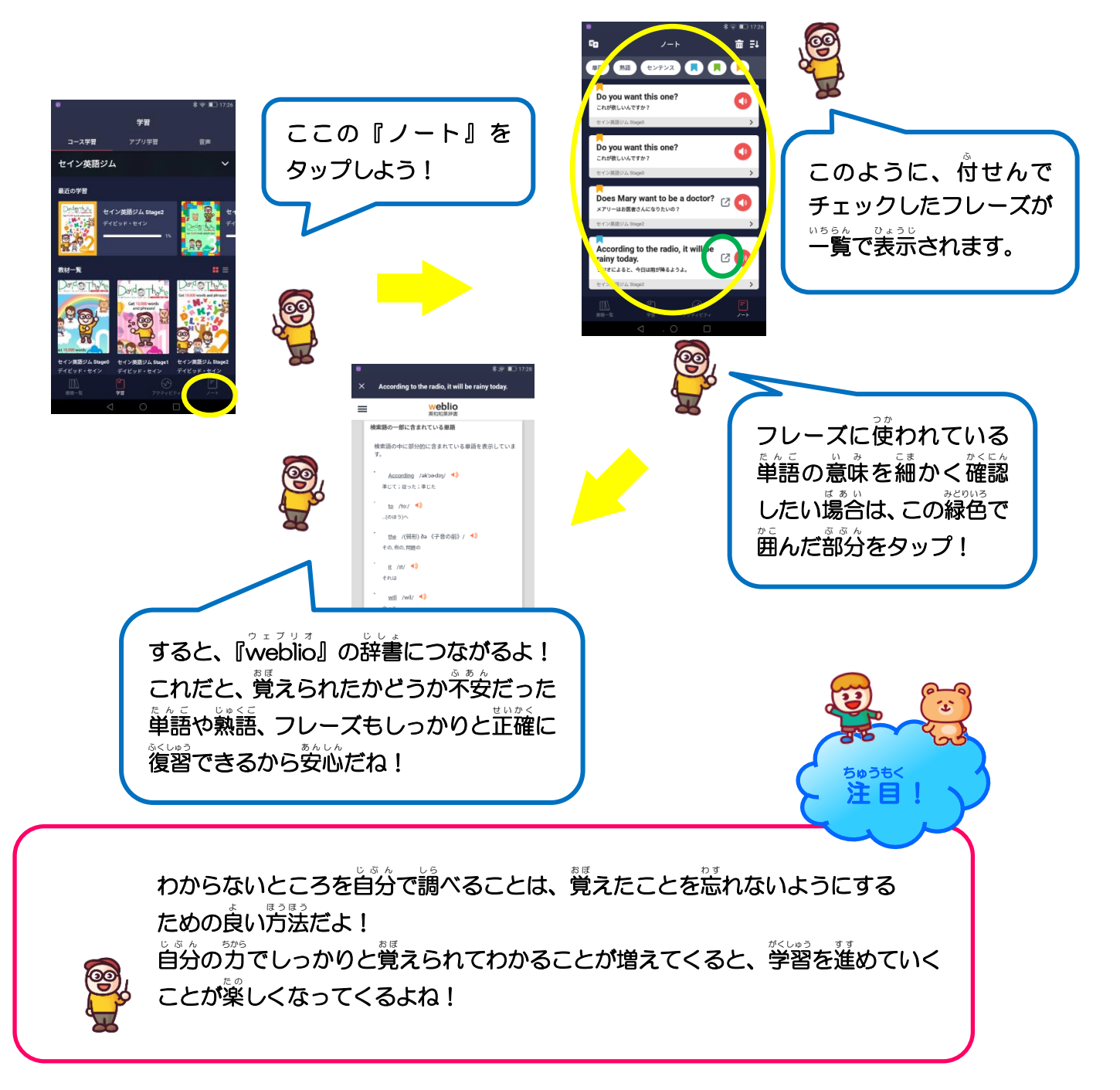

ログアウトの方法

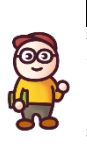

がどきる。 学習を終えるときは、テキスト表紙の一覧画面に戻り画面下の『アクティビティ』アイコンをタップします。 そこで学習成果を確認できます。

学習成果を確認したあとは、右上のマークをタップしてログアウトしてアプリを閉じましょう。

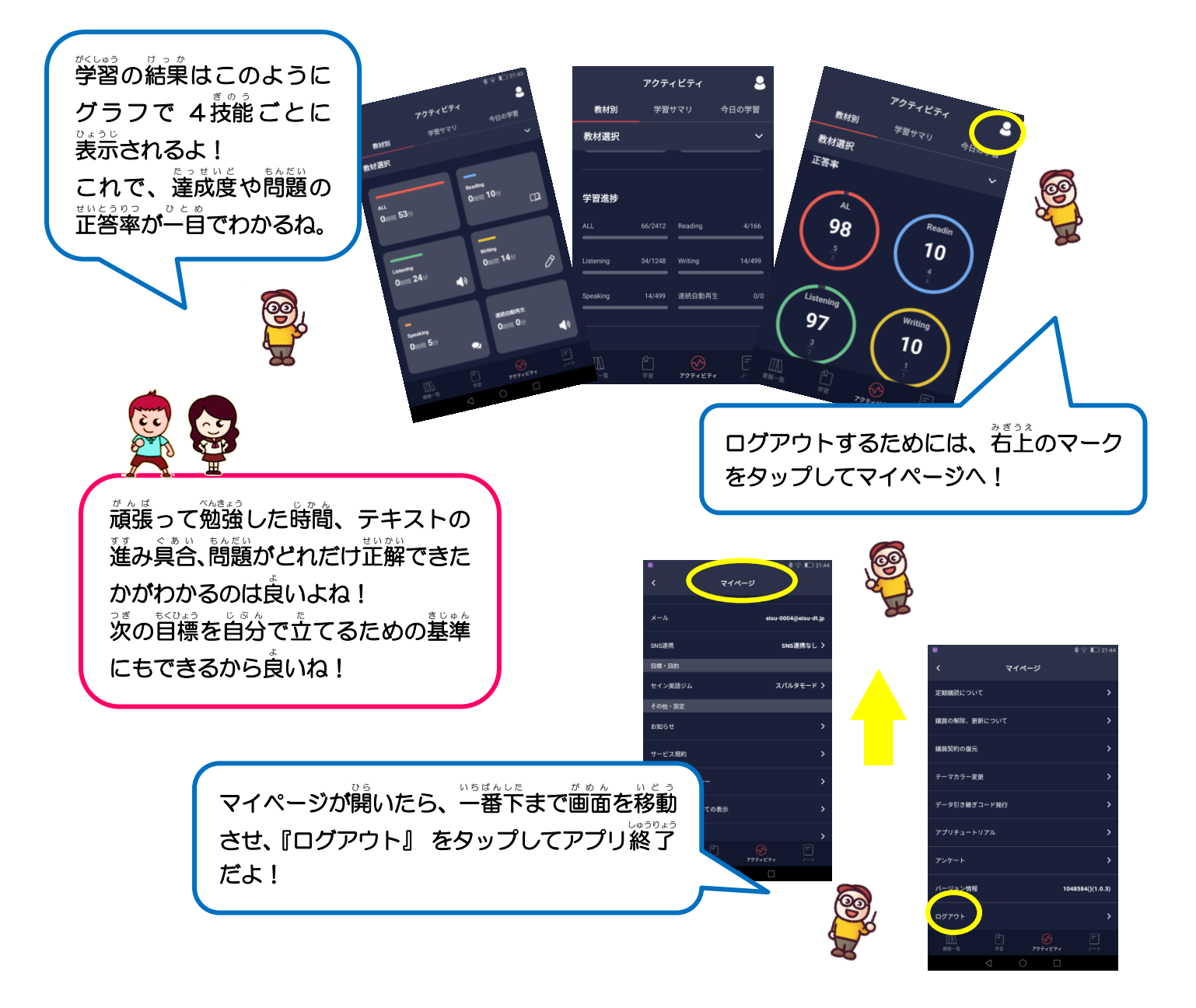

ここで注意を1つ。

もし1台のスマホ・タブレットを何人かで共宿して使う場合は、必ずログアウトするの を忘れないでね。

なぜかというと、たとえば A くんがアプリを使ったあと、ログアウトせずにアプリを 閉じてしまったとします。 ※に同じスマホ・タブレットで B くんがログインしたら、 A くんの画面が残っていて、B くんがそのままの画面で学習しても学習記録は A くん のものとして記憶されてしまうからなんだ。 自分の学習記録ときちんと残すためにも、ログアウトするのを忘れずにね!

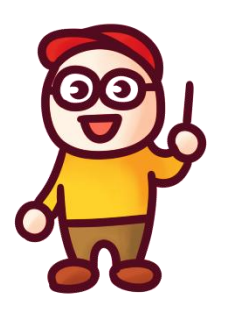

アプリで学習するときは以下に紹介する、スマホ・タブレットを使ってね。 パソコンでは使用できないので、注意してください。

| Android | の場合                           | ⇒ バーミ      | )ョン4.4.X / 5 | 5.X.X / 6.X.X / 7.X.X / 8.X.X / 9.X | (X |
|---------|-------------------------------|------------|--------------|-------------------------------------|----|
|         |                               |            |              |                                     |    |
|         | <sup>アイフォン</sup><br>iPhoneの場合 | ⇒          | バージョン        | 10.X.X / 11.X.X / 12.X.X            |    |
|         |                               |            |              |                                     |    |
|         | ۳<br>il                       | Padの場合     | ⇒            | 第5世代以降                              |    |
|         |                               |            |              |                                     |    |
|         | ۳<br>if                       | ad miniの場合 | ⇒            | 第4世代以降                              |    |
|         |                               |            |              |                                     |    |
|         | Ĭ                             | Pad airの場合 | ⇒            | 第3世代以降                              |    |

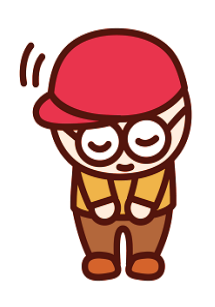

上記の環境や条件でも、一部アプリが使えない場合もあります。 また今後予告なく、推奨環境が変更される場合もあります。

ご了承ください。